# **ASUS EPU-4 Engine**

ASUS EPU-4 Engine は電力管理をアシストするツールで、システムの電力使用を総合的に管理 し電力消費を抑えます。コンピュータの負荷を検出することで、効率よく電力消費をリアルタイム で調節します。自動的にCPUやビデオカード (VGA)、ハードドライブ、CPUファンの使用電力を調 節します。

次の3つのモードから1つ選択してご使用ください。 モード:「Auto」、「パフォーマンス高」、「省電力」

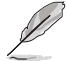

・ モード設定は本マニュアルの「ASUS EPU-4 メインスクリーン」の記載をご覧ください。

・ サポートするEPU機能の内容はマザーボードのモデルにより異なります。

## ASUS EPU-4をインストールする

手順

1. サポートDVDを光学ドライブに入れます。お使いのPCでオートラン機能が有効になっていれば、「**Drivers**」メニューが表示されます。

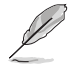

DVDのオートラン機能が無効になっている場合は、サポートDVDのASUS EPU-4 Engineフォル ダから、「setup.exe」ファイルをダブルクリックしてください。

- 2. 「ASUS EPU-4 Engine」をクリックします。
- 3. 以降のインストール手順は画面の指示に従ってください。

### ASUS EPU-4を起動する

#### 手順

1. Windows タスクバーから、ASUS EPU-4 アイコンをクリックします。

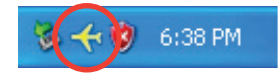

 初めてASUS EPU-4を起動すると、 EPU機能のキャリブレーションについて のメッセージが表示されます。

> 「キャリブレーション」をクリックし、しば らくすると、キャリブレーションが完了し ます。続いてASUS EPU-4 メインメニュ ーが表示されます。

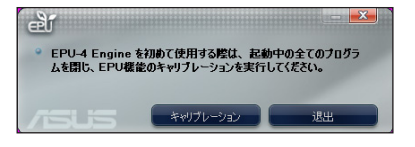

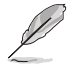

キャリブレーションを実行すると、システムがCPUのプロパティを検出し、最適な電源管理を実行できるようになります。

### ASUS EPU-4 メインスクリーン

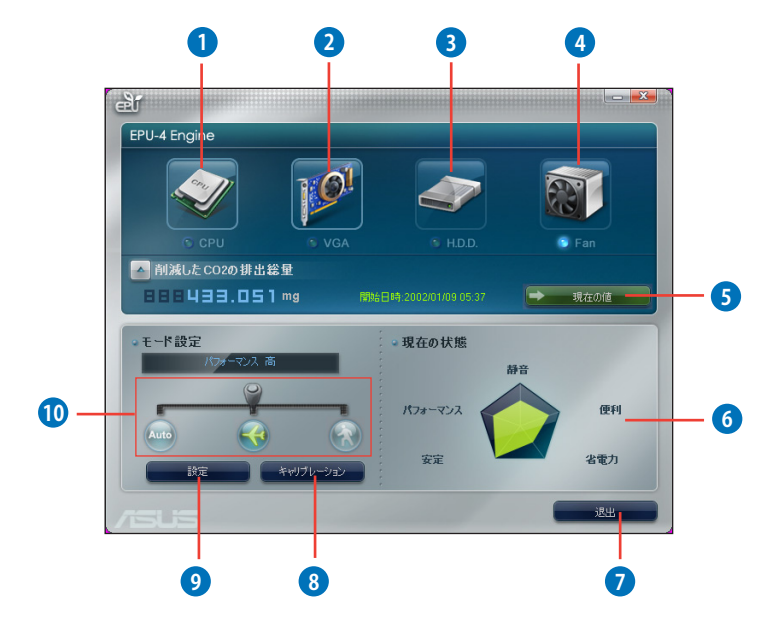

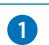

### CPUの状態

CPU電源と、CPUの省電力量の総量を表示します。

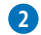

### VGAカードの状態

ビデオカードの状態を表示します。VGA省電力エンジンが検出されない場合は、「ビデオカード未検出」という内容のメッセージが表示されます。

本機能対応ビデオカードの一覧は、弊社サイト内のASUS VGA QVL List (推奨ベンダーリスト) でご確認ください。http://event.asus.com/mb/EPU-4\_Engine/

| 3 | HDDの状態<br>省電力モードが有効になっているときに点灯します。              |
|---|-------------------------------------------------|
| 4 | <b>ファンの状態</b><br>ファンの状態を表示します。                  |
| 5 | <b>CO2 排出量ボタン</b><br>現在のCO2削減量、または削減量の総量を表示します。 |
| 6 | <b>モードのプロパティ</b><br>各モードのプロパティを表示します。           |
| 7 | <b>退出ボタン</b><br>ASUS EPU-4 を閉じます。               |

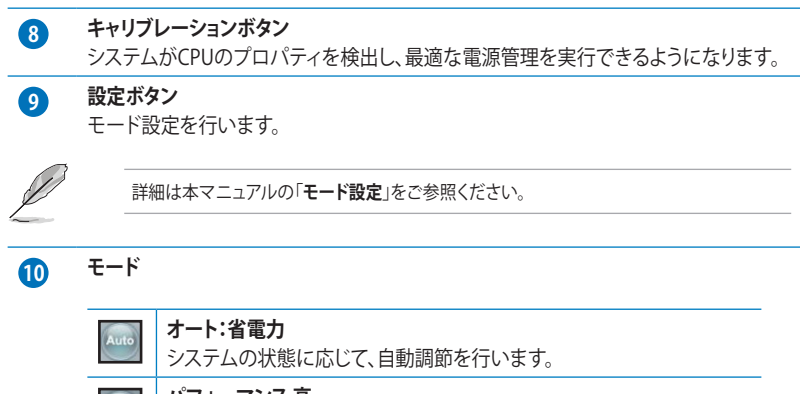

 パフォーマンス高 各コンポーネントをオーバークロックし、最高のパフォーマンスを実現します。
省電力 重要コンポーネントの電力消費をリアルタイムで自動的に抑えます。

### モード設定

手順

1. ASUS EPU-4 メインメニューから、「設定」をクリックし、設定画面を表示します。

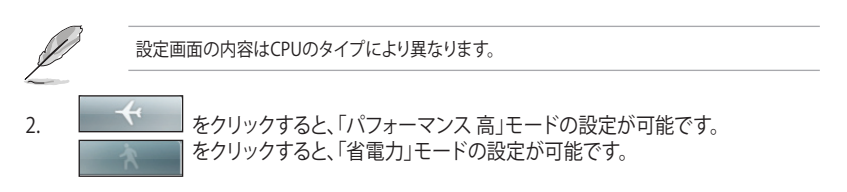

3. お使いのCPUに応じ、モード設定を行います。

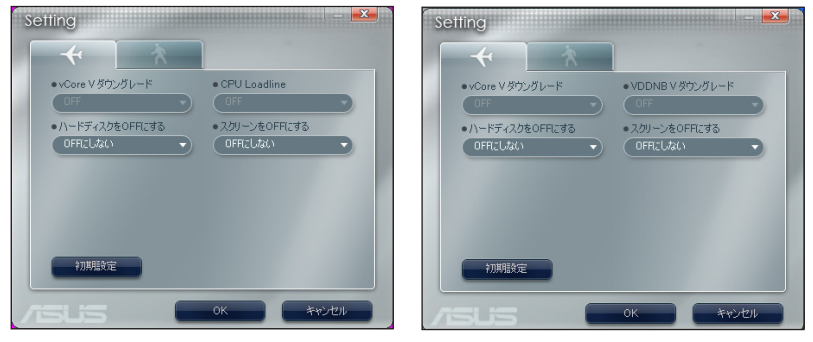

Intel 設定画面

AMD 設定画面

- vCore V ダウングレード: CPU vCore 電圧を下げます。
  - **低**:電圧をレベル(小)に引き下げます。
  - 中:電圧をレベル(中)に引き下げます。
  - 高:電圧をレベル(高)に引き下げ、CPUの電力を抑えます。
- CPU Loadline: CPUロードラインを設定し、CPUの電力を抑えます。
  - 小:CPUの電力をレベル(小)に抑えます。
  - **中**:CPUの電力をレベル(中)に抑えます。
  - 高:CPUの電力をレベル(高)に抑えます。
- VDDNB V ダウングレード: VDDNB電圧を設定し、CPUの電力を抑えます。
  - 小:CPUの電力をレベル(小)に抑えます。
  - 中:CPUの電力をレベル(中)に抑えます。
  - 高:CPUの電力をレベル(高)に抑えます。

- ・ **ハードディスクをOFFにする**:システムがアイドリング開始後一定時間経過すると、ハードディスクがOFFになります。
- **スクリーンをOFFにする**:システムがアイドリング開始後一定時間経過すると、スクリーンが OFFになり、スリープモードに移行します。
- 4. 「**OK**」をクリックし、設定変更を適用します。